# セキュリティチップ機能使用時の注意

## 「Windows 暗号化ファイルシステム(EFS)を使用する場合の注意

タイプ MF(液晶一体型)をお使いの方は、「本製品をお買い求めのお客様へ」に記載されている「 USB キーボード または、セキュリティチップ機能使用時の注意」も併せてご覧ください。

本機添付のアプリケーション「ハードディスク暗号化ユーティリティ」、および Windows 暗号化 ファイルシステム(EFS)を使用し、下記フォルダを暗号化する場合は、次の順番で操作してください。

# <sup>I</sup>C:¥<u>USERS</u>¥<u>USERNAME</u>¥APPDATA¥LOCAL¥MICROSOFT<sub>J</sub>

| USERS    | : | エクスプローラ上では「ユーザー」と表示されます。 |
|----------|---|--------------------------|
| USERNAME | : | ログインしているユーザー名に読み替えてください。 |

下記の順番で操作を行わないと、DeviceProtectorをインストールした場合に、Windowsにログインできなくなることがあります。Windowsにログインできなくなってしまった場合は、「c. Windowsにログインできなくなった場合」の手順を行ってください。

a. 「ハードディスク暗号化ユーティリティ」を使用する場合

- 既に「セキュリティチップ ユーティリティ」をインストールしている場合は、いったん「セキュリティチップ ユーティリティ」をアンインストールする
- 2 「ハードディスク暗号化ユーティリティ」をインストールする
- 3 上記フォルダを暗号化する 「詳細設定モード」では、上記フォルダにチェックを付けてください。 「標準モード」では、上記フォルダは自動的に暗号化されます。
- 4 「セキュリティチップ ユーティリティ」をインストールする

#### b. Windows 暗号化ファイルシステム(EFS)を使用する場合

Windows 暗号化ファイルシステム(EFS)を使用し、上記フォルダを暗号化する場合も同様に 「セキュリティチップ ユーティリティ」をインストールする前に暗号化を行ってください。

- c. Windows にログインできなくなった場合
  - 1 本機の電源スイッチを押す
  - 2 「NEC」ロゴ画面で【F8】を押す
  - 3 「詳細ブート オプション」が表示されたら、「セーフモード」を選択し、【Enter】を押す
  - 4 ログイン画面でパスワードが要求されたら、パスワードを入力し、【Enter】を押す セーフモードで起動します。
  - 5 DeviceProtectorをアンインストールする DeviceProtectorのアンインストール方法は電子マニュアルの「アプリケーションの概要と削除/追加」の「DeviceProtector」を参照してください。 DeviceProtectorのアンインストールが完了したら、自動で再起動します。

(裏面に続く)

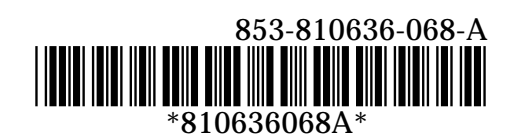

- 6 ログイン画面でパスワードを要求されたら、パスワードを入力し、[Enter]を押す 黒い画面が長時間表示された後、ログインされます。 ログインされるまでしばらくお待ちください。
- 7 「スタート」ボタン 「すべてのプログラム」 「アクセサリ」 「ファイル名を指定して実行」をクリック
- 8 「名前」に「C:¥USERS¥(ユーザー名)¥」と入力し、「OK」ボタンをクリック (ユーザー名)にはログインしているアカウント名を入力してください。
- 9 「整理」「フォルダと検索のオプション」をクリック
- 10 「フォルダ オプション」が表示されたら、「表示」タブをクリック
- 11「ファイルとフォルダの表示」項目の「すべてのファイルとフォルダを表示する」を選択し、 「OK」 ボタンをクリック
- 12「C:¥USERS¥(ユーザー名)¥APPDATA¥LOCAL¥MICROSOFT」フォルダを右クリックし、 「プロパティ」をクリック

(ユーザー名)にはログインしているアカウント名を入力してください。

- 13「Microsoftのプロパティ」が表示されたら、「全般」タブの「詳細設定」ボタンをクリック
- 14 「属性の詳細」が表示されたら、「内容を暗号化してデータをセキュリティで保護する」の チェックをはずして、「OK」ボタンをクリック
- 15「Microsoftのプロパティ」画面で、「OK」ボタンをクリック
- 16 「属性変更の確認」が表示されたら、「変更をこのフォルダ、サブフォルダおよびファイルに 適用する」が選択されていることを確認し、「OK」ボタンをクリック
- 17「アクセス拒否」が表示されたら、「続行」ボタンをクリック
- 18 「ユーザー アカウント制御」が表示されたら、「続行」ボタンをクリック
- 19 「Infineon Security Platform ユーザー認証」が表示されたら、基本ユーザーパスワードを 入力し、「OK」ボタンをクリック
- 20「属性の適用エラー」が表示されたら、「すべて無視」ボタンをクリック
- 21 属性の適用が終了したら、全てのウインドウを閉じて、再起動する
- 22 手順7から手順13までと同じ操作を行う
- 23 「属性の詳細」が表示されたら、「内容を暗号化してデータをセキュリティで保護する」に チェックをつけ、「OK」ボタンをクリック
- 24 手順15から手順18までと同じ操作を行う
- 25 「属性の適用エラー」が表示されたら、「すべて無視」ボタンをクリック
- 26 「Infineon Security Platform ユーザー認証」が表示されたら、「キャンセル」ボタンをクリック(数回表示されます)
- 27 手順11で行った設定を元に戻す
- 28 DeviceProtector をインストールする DeviceProtectorのインストール方法は電子マニュアルの「アプリケーションの概要と削除/ 追加」の「DeviceProtector」を参照してください。

## <u>フロッピーディスクにデータを書き込む場合の注意</u>

本機に「セキュリティチップ ユーティリティ」をインストールしている環境でフロッピーディスクに データを書き込む場合は、デスクトップ画面右下の通知領域にある「セキュリティチップ ユー ティリティ」のアイコン 🌃 が表示されていることを確認してから、書き込みを開始してください。